## WEB 請求書の再発行依頼

- 1. WEB 請求にユーザーID(メールアドレス)でログインします。 ※Web請求書を利用するには、ユーザーIDでのログインが必要になります。
- 2. ログイン後、再発行したい『請求書番号』をクリックしてください。

| 請求情報·                         | 一覧                               |                                                  |             |                   |                |            |        |         |
|-------------------------------|----------------------------------|--------------------------------------------------|-------------|-------------------|----------------|------------|--------|---------|
| 請求先名                          |                                  |                                                  | 請求年月        |                   | 2018/11        |            | ~      | Q<br>検索 |
| 明細書を確認する                      | らには、請求書番号を                       | クリックしてご確認ください。                                   |             |                   |                |            |        |         |
| 請求書番号                         | 請求日                              | 請求先名                                             |             | 請求額               | 支払方法           | 支払期限       | 一部請求情報 | 請求明細閲覧  |
| 18137958                      | 2018/11/30                       | 株式会社0000                                         |             | 7,612             | 銀行振込           | 2018/12/31 | 全額     | 確認済     |
| 表示件数                          | 10 ~                             |                                                  |             |                   |                |            |        |         |
| 請求書の宛先・<br>請求書の詳細に<br>請求データを更 | 住所変更はこちら<br>関する問い合わせ<br>新後、メールにて | から<br>は「 <u>0120-076-024</u> 」まで<br>お知らせしておりますので | お電話<br>、メー, | お願いいたし<br>ルが届き次第3 | ます。<br>ご確認お願い! | します。       |        |         |

3. 請求情報詳細の右上にある『再発行』をクリックしてください。

※再発行は一度明細をダウンロードすると表示されます。

| 請求情報·                                                     | 一覧 > 請求情                                                                                                    | 報詳細  |                 | 印刷が必要な方は「ダウンロード」を行ってからPDFを聞いて印刷を行ってください。                                                                    |                |        |          |  |
|-----------------------------------------------------------|----------------------------------------------------------------------------------------------------|------|-----------------|----------------------------------------------------------------------------------------------------|----------------|--------|----------|--|
| 2018/11/3                                                 | )ご請求分請求書番号 お客様番号                                                                                                    |      |                 |                                                                                                    |                | 再発行    |          |  |
| 請求概要                                                      |                                                                                                    |      |                 |                                                                                                    |                |        |          |  |
|                                                           |                                                                                                    |      |                 | お支払期限 2018/12/<br>お支払日までに下記口座^                                                                              | 31<br>、お振込みをお願 | い致します。 |          |  |
| 経理ご担当者<br>毎々格別のお<br>下記のとおり。<br>願い申し上げ。<br>銀行振込手数:<br>支払方法 | 登理ご担当者 様<br>毎々格別のお引き立てに預り厚く御礼申し上げます。<br>下記のとおりご請求申し上げますので、ご照会の上お支払い下さいますようお<br>願い申し上げます。<br>銀行振込手数料はお客様ご負担でお願いします。<br><b>支払方法</b> 銀行振込 |      |                 | 株式会社オフィス24<br>〒163-1103 東京都新宿区西新宿6-22-1<br>新宿スクエアタワー3階<br>TEL: <u>0120-076-024</u> FAX:0120-887-024<br>販売店名 |                |        |          |  |
| 金融機関                                                      | 三菱UFJ銀行                                                                                                    | 支店   | 新東京支店           |                                                                                                    |                |        | 通れ町      |  |
| 預金口座                                                      | 普通 7664                                                                                                    | 口座名義 | 株式会社オフィス<br>2 4 |                                                                                                    |                |        | 世ス神      |  |
| ご利用期間 2018/11/01~2018/11/30<br>前回請求額 前回入金額 円              |                                                                                                    |      |                 | 今回請求額                                                                                                    | 円              | 請      | 求額<br>0円 |  |
| 月日                                                        |                                                                                                    |      | 品名              |                                                                                                    | <b>金額 (</b> 円) | 消費税(円) | 備考       |  |
| 店舗ご利用分                                                    |                                                                                                    |      |                 |                                                                                                    |                |        |          |  |

4. 再発行理由を入力してください。内容を確認の上、『再発行』をクリックしてください。

| 再発行理由                                       | × |
|---------------------------------------------|---|
| <ul> <li>●紛失</li> <li>○宛先、住所等の変更</li> </ul> |   |
| ○その他                                        |   |
| 内容入力                                        |   |
|                                             |   |
|                                             |   |
| 「宛先、住所等の変更」、「その他」を選択された場合は必須となります           |   |
| 再発行 キャンセル                                   |   |